## **Access Fields and Form**

Allows you to view Race Fields and Free 3 Start form when Nominations, Weights and Acceptance Files are released for each Race Meeting

| Step | Action                                                                                    |
|------|-------------------------------------------------------------------------------------------|
| 1    | Click on Stable Assist from the main navigation panel then click Access                   |
| 2    | Select either Fields or Form                                                              |
| 3    | Find the appropriate State                                                                |
| 4    | Finally, select the file that you would like to view: Nominations, Weights or Acceptances |

## Monthly Closing Deadlines

Allows you to access a daily summary of closing deadlines in each state

| Step | Action                                                                                                    |
|------|----------------------------------------------------------------------------------------------------|
| 1    | Click on Stable Assist from the main navigation panel then click Monthly Closing Deadlines                                                                                  |
| 2    | Select to either download the file in a Word Document or PDF format. If you opt to download the file as a Word Document, click on open in the dialogue box to view the file |

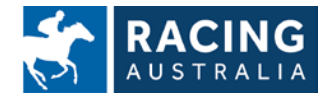